# HƯỚNG DẪN HỌC VIÊN ĐĂNG KÝ HỌC TRỰC TUYẾN VÀ SỬ DỤNG PHÀN MỀM QUẢN TRỊ TRỰC TUYẾN (ESOLASA) DÀNH CHO HỌC VIÊN

## **Bước 1:**

Đăng ký tham gia khóa học:

- *Cách* 1: Truy cập vào đường link sau: <u>https://solasa.edu.vn/tuyen-sinh/dang-ky-tuyen-sinh.html</u>

- Cách 2: Quét mã QR Code:

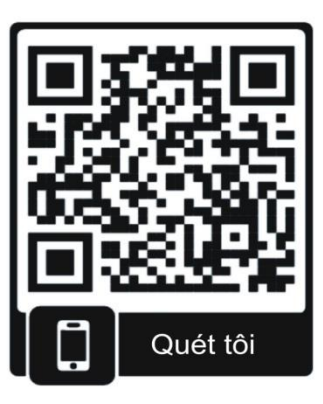

Cả 2 cách trên đều dẫn đến website như hình:

| 🍠 Đăng ký tuyển sinh » Tru              | ưởng Đà × +                          |                                                                                 |                                                             |                           |                                                                    | - o ×                    |
|-----------------------------------------|--------------------------------------|---------------------------------------------------------------------------------|-------------------------------------------------------------|---------------------------|--------------------------------------------------------------------|--------------------------|
| $\leftarrow \ \rightarrow \ \mathbf{G}$ | O A https://solasa.ed                | lu.vn/tuyen-sinh/dang-ky-tuyen-sinh.html                                        |                                                             |                           | E 🏠                                                                | ⊚ ± ≡                    |
|                                         | 🤮 BỘ LAO ĐỘNG – THƯƠNG BINH VÀ XÃ    | HỘI ∽                                                                           | Tîm kiếm                                                    | Q 📋 Thư viện số 🧳         | 🕽 eMolisa 🖂 Email 💄 Login / Register                               | ^                        |
|                                         | Solase TRA                           | <b>ìng đào tạo, bối dướng cán bộ, côn</b> i<br>Aining School on Labour <i>i</i> | <mark>6 CHỨC LAO ĐỘNG - XẢ HỘI</mark><br>And social Affairs |                           |                                                                    |                          |
|                                         | Trang chủ Giới thiệu 🗸 Ti            | in tức − Sự kiện ∨ Hoạt động đào tạo ∨                                          | Thư viện số $\sim$ Nghiên cứu khoa học $\sim$               | Hợp tác quốc tế ∽ Liên hệ |                                                                    |                          |
|                                         | Trang chủ » Tuyến sinh » Đăng ký tuy | yến sinh                                                                        |                                                             |                           |                                                                    |                          |
|                                         | Tuyển sinh                           | TUYÉN SINH                                                                      |                                                             |                           | Lịch công tắc                                                      | <u></u>                  |
|                                         | Thông tin tuyển sinh                 | ĐANG KY TUYEN SI                                                                | NH                                                          |                           |                                                                    | 8                        |
|                                         | Hội đáp về tuyển sinh                |                                                                                 |                                                             |                           | Văn bản                                                            |                          |
|                                         | Dang ky tuyen ann                    | Nhập thông tin tại đây                                                          |                                                             |                           | 🚱 Đào tạo trực tuyến                                               |                          |
|                                         |                                      | Chọn khóa học                                                                   |                                                             | ~                         |                                                                    |                          |
|                                         |                                      | Họ và tên                                                                       |                                                             |                           | Thư viện số                                                        |                          |
|                                         |                                      | dd / mm / yyyy                                                                  |                                                             |                           | eMolisa                                                            |                          |
|                                         |                                      | Nam O Nűr                                                                       |                                                             |                           | ~                                                                  |                          |
|                                         |                                      | Số CMT/CCCD                                                                     |                                                             |                           | 🖂 eSolasa                                                          |                          |
|                                         |                                      | Chức vụ                                                                         |                                                             |                           | Bài viất mới nhất                                                  |                          |
|                                         |                                      | Đơn vị công tác                                                                 |                                                             |                           |                                                                    |                          |
|                                         |                                      | 🔿 Công chức 🔾 Viên                                                              | chức 🔘 Khác                                                 |                           | Chiêu sinh lớp bồi dưỡng ngạch<br>chuyên viên khóa 36, chuyên viên | ,                        |
| 🕂 🔎 🖽                                   | 😫 🖬 🖬 😒                              | ڬ 🖄 🔕 🐏                                                                         |                                                             |                           | ላ 📥 🖬 🕼 ፀ                                                          | NG 3:29 CH<br>09/08/2022 |

### **Buớc 2:**

- Chọn khóa học mong muốn tham gia và điền đầy đủ thông tin vào các trường dữ liệu trên website.

| $ \rightarrow$ G | A https://solasa.edu.vn/tu Irang cnu = Iuven sinn = Pang ky tu | ryen-sinh/dang-ky-tuyen-sinh.html                                                                                        | Ē 90% ☆ ♡                                                                          |
|------------------|----------------------------------------------------------------|----------------------------------------------------------------------------------------------------|------------------------------------------------------------------------------------|
|                  | Tuyển sinh                                                     | TUYÉN SINH<br>ĐĂNG KÝ TUYẾN SINH                                                                                         | Lich công tắc                                                                      |
|                  | Hỏi đáp về tuyến sinh                                          |                                                                                                    | 🗐 Văn bản                                                                          |
|                  | Đăng ký tuyển sinh                                             | Nhập thông tin tại đây                                                                                                   | Dào tạo trực tuyến                                                                 |
|                  |                                                                | Chọn khóa học                                                                                                    | ×                                                                                  |
|                  |                                                                | Chọn khóa học<br>Bồi đường ngạch chuyện viện và tương đương - 36<br>Dài triểng các thuật chiết viện và tương đượng - 20  | Thư viện số                                                                        |
|                  |                                                                | Bồi dường lighti đạo, quản lý cấp phòng và tượng dường - 38<br>Bồi dưỡng lãnh đạo, quản lý cấp phòng và tượng đượng - 26 | eMolisa                                                                            |
|                  |                                                                | 🖲 Nam 🔿 Nữ                                                                                                    |                                                                                    |
|                  |                                                                | Số CMT/CCCD                                                                                                    | E eSolasa                                                                          |
|                  |                                                                | Chức vụ                                                                                                    | Bài viết mới nhất                                                                  |
|                  |                                                                | Đơn vị công tắc                                                                                                    |                                                                                    |
|                  |                                                                | ○ Công chức ○ Viên chức ○ Khác                                                                                           | Chiếu sinh lớp bồi dưỡng ngạch<br>chuyện viên khóa 36, chuyện viên                 |
|                  |                                                                | Số điện thoại                                                                                                    | đạo, quản lý cấp phòng khóa 26                                                     |
|                  |                                                                | Địa chỉ email                                                                                                    | theo hình thức học trực tuyến                                                      |
|                  |                                                                | Đơn đăng ký học:<br>(Chon tập tín) Chựa chon tập tín.                                                                    | Hội nghị sơ kết 6 tháng đầu năm<br>và triển khai nhiệm vụ 6 tháng<br>cuối năm 2022 |
|                  |                                                                | Dự kiến thời gian học tận :                                                                                              | Số 194-CV/BCSD Triển khai                                                          |
|                  |                                                                | Dự kiến thời gian học tập                                                                                                | hướng dẫn số 52-HD/BTGTW,<br>Hướng dẫn số 53-HD/BTGTW                              |
|                  |                                                                | ĐĂNG KÝ                                                                                                    | Chiêu sinh Khóa tập huấn "bồi                                                      |

- Sau khi điền xong click vào "Đăng ký", hệ thống sẽ gửi một thông báo "Xin cảm ơn, form đã được gửi thành công".

### **Buớc 3:**

- Nhận tài khoản và mật khẩu qua địa chỉ email đã đăng ký ở bước 2

| 📌 Trường Đào tạo, bồi dưỡng cán 🗙 📘                   | M ĐƠN ĐẼ NGHỊ THAM GIA HỌC × +                                                                                                    |                 | -   | - 0     | ×        |
|-------------------------------------------------------|----------------------------------------------------------------------------------------------------|-----------------|-----|---------|----------|
| $\leftarrow \rightarrow $ G                           | A https://mail.google.com/mail/u/0/#inbox/FMfcgzGqPpjXpwmmhXfGvBsXqHhHvMph     1                                                                                                    | 2               |     | 0       | ± ≡      |
| = 附 Gmail                                             | Q Tim trong thư 莽                                                                                                    | 0               | ) 😳 |         | Vũ       |
| 🖉 Soạn thư                                            |                                                                                                    | rong tổng số 18 | <   | >       | <b>1</b> |
| Hộp thư đến                                           | ĐƠN ĐỂ NGHỊ THAM GIA HỌC Hợp thự đán x                                                                                                    | ×               | \$  | Ľ       |          |
| ☆ Có gắn dấu sao<br>① Đã tạm ẩn                       | Trường Đào tạo, bối dưởng Cán bộ, Công chức Lao động - Xã hội solesa2015@gmail.com <u>gue</u> sendgrid.net     08:29 (5 gi<br>tri tri, solesa2015 *     Kinh oặ Anh/Chi                                                                                                    | s trước) 🔥      | ۴   | :       | 0        |
| <ul> <li>Đã gửi</li> <li>Thư nháp</li> </ul>          | Xin gửi Anh/Chị thống tin đăng kỳ:<br>Lựa chọn chương tính bởi đường: Bồi đường ngạch chuyện viên và tương đương<br>Họ và tim: Cao Minh Vũ                                                                                                    |                 |     |         | 8        |
| <ul> <li>Danh sách mở rộng</li> <li>Nhãn +</li> </ul> | Giới tính: Nam<br>Ngày tháng năm sinh. 12.12.1999<br>Đơn tướng tác: CDC Việt Nam<br>Số điện thoại: 0999888999<br>Địa chỉ Ermai: <u>wwam.v929@gomai.com</u><br>Dự kiến thời gian học tập:                                                                                                    |                 |     |         | +        |
|                                                       | Anh chị vui làng cập nhật đường lìnk đười đây, bổ sung đầy đủ các nội dung sau:<br>- Địa chỉ đăng nhập: <u>https://esolasa.apospot.com</u><br>- Tải khoảm: wuanv <u>452/8gmail.com</u><br>- Mặt khoảm mặc đinh: wuanv <u>429</u><br>Ngoài ra, anh chị in bắn cừng, kỳ tên Đon đăng kỳ tham gia học theo mẫu sau:                                                                                                    |                 |     |         |          |
|                                                       | - <u>con loang vy man ga noc</u><br>Và givi đủ chỉ: Trường Bào tạo, bởi dường CBCC lao động – xã hội. Tầng 17 nhà làm việc liên cơ quan Bộ LĐTBXH. Số 3 ngõ 7 phổ Tôn Thất Thuyết, quân Cầu Giẩy, Hà Nội<br>Anh chị lưu ý nộp học phi khóa học để hoàn thành thủ tục nhập học.<br>Mọi thông tín chưa rõ, anh chị vui lông liên hệ: Số 03, Ngõ 07, phổ Tôn Thất Thuyết, phưởng Dịch Vọng Hậu, quân Quân Cầu Giẩy, Hà Nội<br>Xin trần trọng căm on!                                                                                                    |                 |     |         |          |
|                                                       | Trường Đào tạo, bối dướng Cán bộ, Công chức Lao động - Xã hội <u>qua</u> sendgrid.net tối tôi, so lasa2015 + (c) - 100 - 100 | š trước) 🔥 🛣    | ۴   | :       | >        |
| •••••                                                 |                                                                                                    | ላ 🔷 🗉 ብህ        | FNG | 1:47 CH | B        |

- Truy cập vào hệ thống quản trị trực tuyến theo hướng dẫn trên email hoặc qua đường link <u>https://esolasa.appspot.com</u> và bắt đầu đăng nhập tài khoản, mật khẩu đã được cấp.

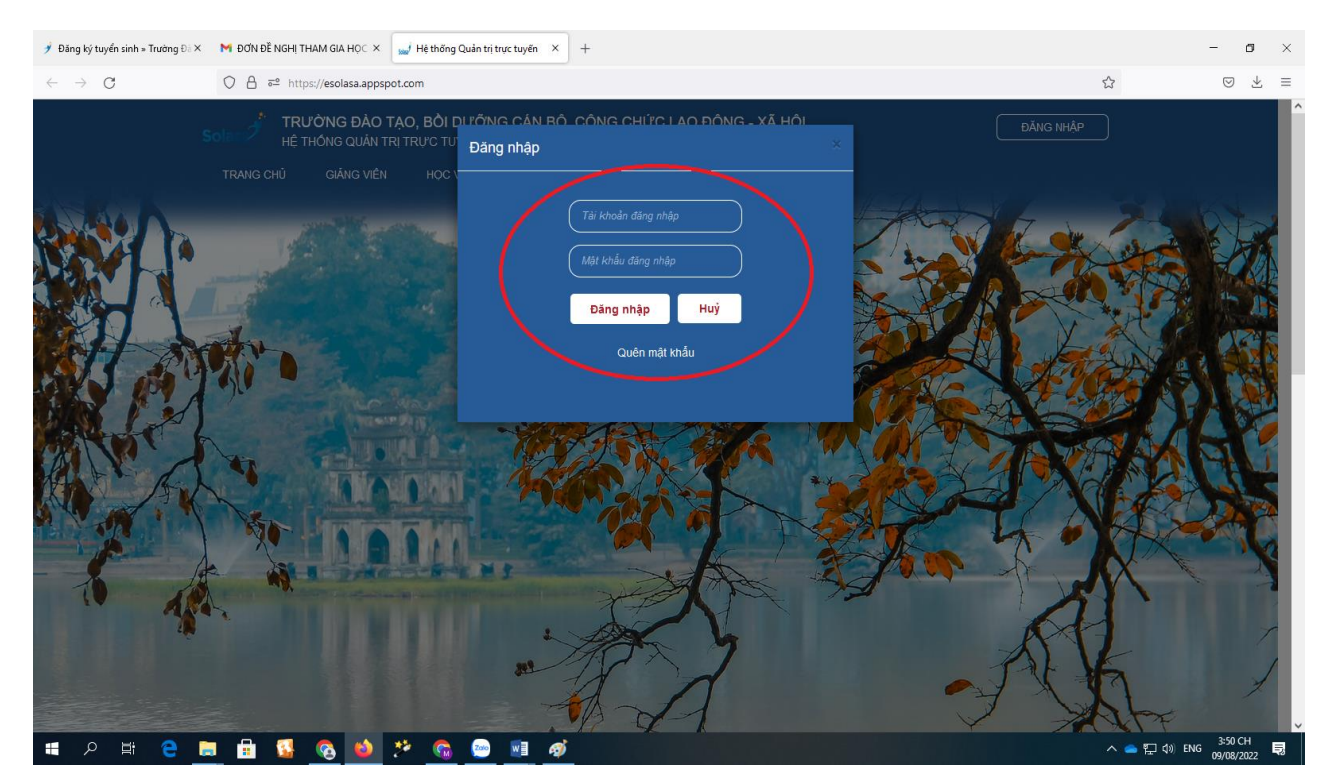

Chú ý: khi đăng nhập lần đầu hệ thống sẽ yêu cầu đổi mật khẩu.

#### Bước 4:

- Bổ sung đầy đủ thông tin theo mẫu trên hệ thống và bấm "Save" để lưu.

| TRƯỜNG ĐÀO TẠ                       | ĂN TRI TRI IG TUYÊN<br>Thông tin Học viên |                                                                                                    |                                                                                            |                                              | · · · · · · · · · · · · · · · · · · · |
|-------------------------------------|-------------------------------------------|----------------------------------------------------------------------------------------------------|--------------------------------------------------------------------------------------------|----------------------------------------------|---------------------------------------|
| LịCH HỌC                            | Ảnh đại diện (4x6)                        | Chen file                                                                                                    | Đơn vị công tác (*)                                                                        | Trung tâm đào tạo, phát triển nguồn nhân lực |                                       |
| Kỳ 2022 ~ Q Nhậ                     | Họ và Tên (*)                             | Cao Minh Vũ                                                                                                    | Chức vụ                                                                                    | Trưởng phòng QLĐT                            |                                       |
|                                     | Mã số HV (*)                              | 202200646                                                                                                    | Co quan - Quốc gia (*)                                                                     | Việt Nam 👻                                   |                                       |
| Thời khoá biểu của bại              | n<br>Ngày sinh (*)                        | 12/12/1992                                                                                                    | Co quan - Tinh/TP (*)                                                                      | [Chọn Tính/Thành phố] -                      |                                       |
| Học phần                            | Giới tính (*)                             | Nam                                                                                                    | Cơ quan - Quận/Huyện (*)                                                                   | Quê quán - Quận/Huyện 👻                      | ng học<br>i Chứng chỉ                 |
| Bồi dưỡng ngạch chuyên việ<br>đượng | Dân tộc (*)                               | [Dân tộc]                                                                                                    | Cơ quan - Xã/Phường (*)                                                                    | Quê quán - Xã/Phường *                       | oad Upload                            |
| CV36 - CV (LT)                      | Email (*)                                 | wuanvu929@gmail.com                                                                                                    | Địa chỉ cơ quan (*)                                                                        | Số nhà, đường/phố                            |                                       |
| <                                   | Email khác                                |                                                                                                    | He tên nevrêj ahên                                                                         | Thông tin nhận chứng chỉ                     | ×                                     |
|                                     | Điện thoại (*)                            | 0961468991                                                                                                    | Tiph/TD (8)                                                                                |                                              |                                       |
|                                     | Số CCCD (*)                               | 001200112233                                                                                                    | Quân/Huyên                                                                                 | [Chọn Tĩnh/Thành phố] -                      | ,                                     |
|                                     | Noi cấp CCCD (*)                          | [Chọn] -                                                                                                    | Xã/Phuông                                                                                  | Quê quản - Quận/Huyện -                      |                                       |
|                                     | Đối tượng chính sách                      | [Không] v                                                                                                    | Pia chi                                                                                    | Quê quán - Quận/Huyện                        |                                       |
|                                     |                                           | Thông tin nộp học phí                                                                                                    | op on                                                                                      |                                              |                                       |
|                                     | Nộp tân mặt<br>Thông tin chuyển khoản     | Tai Trường Bảo tạo, bắ dướng cản bộ, công nhò c LĐ.XH<br>- Đơn vị thụ tưởng Trường Bảo tạo, bắi dướng cán bộ, công chức<br>lao đơng - vă Đội<br>- Số tài thing. Trừ Độ Đấu trư về Phát trấn Việt Ham (BIDV), chi<br>- Tai Ngăn hàng TRứ Độ Đấu trư về Phát trấn Việt Ham (BIDV), chi<br>- Ngăn dụng chuyển khôm: Lớp - Ho tiên hoặc vền - Đơn vị công tác.<br>Để nghị anh chi gửi file hình ảnh chuyển tiên hoặc ủy nhiệm chi | Họ tân người mua hàng<br>Tên đơn vị<br>Mã số thuế<br>Địa chỉ<br>Email nhận hóa đơn điện tứ |                                              |                                       |
|                                     |                                           |                                                                                                    |                                                                                            | Save Cancel                                  |                                       |

Chú ý : học viên có thể bổ sung hoặc cập nhật lại được thông tin khi cần, bằng cách vào mục "Thông tin học viên" trong tài khoản đăng nhập.

## - Click vào biểu tượng hình tròn

|                                                                                                    |                     | -         | a ×          |
|----------------------------------------------------------------------------------------------------|---------------------|-----------|--------------|
| $\leftarrow$ $\rightarrow$ C O A $\pi^2$ https://esolasa.appspot.com/#                                                                                                   | ☆                   |           | ⊚ ≡          |
| , HỆ THỔNG QUẨN TRỊ TRỰC TUYÊN<br>set 2 TRường đào tạo, bởi đưởng cản bồ, công chức lạo đông - xã hội - trường đào tạo, bởi<br>dưởng cần bộ, công chức lạo đông - xã hội | if <mark>G</mark> t |           | )            |
| LICH HOC                                                                                                    |                     |           |              |
| Ký 2022 v Q. Nhập mũ kớp, mũ môn hoặc lần môn                                                                                                    |                     |           |              |
| Thời khoá biểu của bạn                                                                                                    |                     |           |              |
| Không có dữ liệu                                                                                                    |                     | ^         |              |
| κ.                                                                                                    |                     | » ×       |              |
|                                                                                                    |                     | >         |              |
|                                                                                                    |                     |           |              |
|                                                                                                    |                     |           |              |
|                                                                                                    |                     |           |              |
|                                                                                                    |                     |           |              |
|                                                                                                    |                     |           |              |
|                                                                                                    |                     |           |              |
| HỆ THÔNG DO TRƯỜNG TRƯỜNG ĐÀO TẠO, BỎI DƯÕNG CÁN BỘ, CÔNG CHỨC LAO ĐỘNG - XÃ HỘI THIẾT KẾ &                                                                              |                     | -         |              |
| # 2 時 2 間 目 5 00 2 00 2 00 2 00 2 00 00 00 00 00 00 0                                                                                                    | へ 🍝 哲 🕸             | ENG 10:36 | SA<br>2022 🖏 |

- Chọn mục thông tin cá nhân để cập nhật hoặc bổ sung thông tin

| HỆ THỔNG QUÂN TRỊ TRỰC TUYÊN<br>TRƯờNG ĐÃO TẠO, BỜI ĐƯỜNG CẢN BỎ, CÔNG CHỨC LAO ĐÔNG - XÃ HỎI - TRƯỜNG ĐÀO TẠO, BỎI<br>DƯỒNG CẢN BỎ, CÔNG CHỨC LAO ĐÔNG - XÃ HỎI<br>LỊCH HỌC | f G 🖬 9           |
|----------------------------------------------------------------------------------------------------|-------------------|
| Kỷ 2022 v Q. Nhập mã lớp, mã môn hoặc lên môn                                                                                                    | Thông tin cá nhân |
| Thời khoá biểu của bạn                                                                                                    | Đăng xuất         |
| <<br><                                                                                                    | *<br>,<br>,       |
|                                                                                                    |                   |

## Bước 5:

- Nộp học phí và upload minh chứng đóng học phí

Học viên nộp học phí bằng cách chuyển khoản qua tài khoản ngân hàng:

+ Trường Đào tạo, bồi dưỡng cán bộ, công chức lao động - xã hội. Số tài khoản 12510000724594, tại Ngân hàng Đầu tư và Phát triển Việt Nam (BIDV) chi nhánh Đông Đô, Hà Nội.

+ Nội dung chuyển khoản: Mã lớp\_Họ tên người học\_Tên đơn vị (viết tắt).

Sau khi chuyển khoản xong học viên sẽ chụp ảnh lại ảnh màn hình chuyển khoản hoặc các giấy tờ, biên lai minh chứng chuyển khoản để upload lên hệ thống.

| 🏓 Đăng ký tuyển sinh » Trường Đà 🗙                                  | M ĐƠN ĐẼ NGHỊ THAM GIA HỌC 🛛                                         | × 🚽 Hệ thống Quản trị trực tuị                                         | vén × +           |          |                                                    |       |         |         |         |                 |              | - ø ×                 |
|---------------------------------------------------------------------|----------------------------------------------------------------------|------------------------------------------------------------------------|-------------------|----------|----------------------------------------------------|-------|---------|---------|---------|-----------------|--------------|-----------------------|
| $\leftarrow \  \  \rightarrow \  \  \mathbf{C}$                     | O A ≅ ⊶ https://esolas                                               | a.appspot.com                                                          |                   |          |                                                    |       |         |         |         | \$              |              | ⊚ ± ≡                 |
| Sole 🤌 HỆ THỔ<br>Sole 🖉 TRƯỜNG<br>CHÍNH NH                          | <b>ÔNG QUẢN TRỊ TRỰC TU</b><br>3 ĐÀO TẠO, BÔI DƯÕNG CÁN Đ<br>HÀ NƯỚC | YÊN<br>3Ô, CÔNG CHỨC LAO ĐỘN                                           | g - Xã hội - Kho. | A QUĂN   | lý hành                                            |       |         |         |         | f               | <b>G = (</b> | •                     |
| Lich Học<br>Kỹ 2022 ↓<br>Thời khoả biểu                             | Q. Nhập mã lớp, mã món hoặc têr<br>của bạn                           | n môn                                                                  | lich thi          | Ving     | Olâna viên                                         | 1 4 1 | Làn Q   | Tiếu    | Dián IR | Đóng<br>bao shí | Chứng        | ~                     |
| Rộc phản<br>Bồi đường ngach r<br>tương đương<br>CV36 - CV (LT)<br>< | chuyên viên và Online                                                | Liện nặc<br>Từ 25/08 đến 19/10<br>Tồi T2, Tiết 1-4, MSTeams,<br>Tuần:1 | Lien thi          | <u>0</u> | KQLHCNN - Khuất Tuần<br>Sơn<br>sonkt@molisa.gov.vn | -     | -       | -       | -       | Upload          | Upload       |                       |
| ¢                                                                   |                                                                      |                                                                        |                   |          |                                                    |       |         |         |         |                 |              | >                     |
| HĘ 1                                                                | THÓNG DO TRƯỜNG T                                                    | RƯỜNG ĐÀO TẠO,                                                         | BÔI DƯỜNG         | CÁN      | BỘ, CÔNG CHỨC I                                    | AO ĐỘ | NG - XÃ | HỘI THI | ÉT KÉ & |                 |              |                       |
| 🖶 🔎 🖽 🤮 🚦                                                           | 🗎 🔒 🚺 🚳                                                              | 🎽 🧑 🙍 💆                                                                | 1                 |          |                                                    |       |         |         |         | ^ 🌥             | ፻፲ 🕼 ENG     | 5:06 CH<br>09/08/2022 |

#### Bước 6:

Sau khi hoàn thành việc cập nhật đầy đủ thông tin lên tài khoản học viên và đóng học phí theo như hướng dẫn ở các bước trên. Học viên sẽ nhận được một email thông báo với nội dung như sau: (email thông báo này có thể sẽ mất một thời gian để gửi đến học viên, tùy thuộc vào việc các Phòng/Khoa cập nhật trạng thái lên hệ thống và tính chính xác của thông tin học viên cung cấp).

"Bạn đã chính thức nhập học lớp **Bồi dưỡng**...... và đã hoàn thành đầy đủ học phí khóa học - Khóa học khai giảng vào ngày ...... theo hình thức học Online - Mọi thông tin anh chị vui lòng liên hệ chủ nhiệm lớp: Đồng chí....., email: <u>abcd@molisa.gov.vn</u>, điện thoại: 098.......".

Chú ý: khi nhận được mail thông báo nhập học chính thức anh/chị học viên chủ động liên hệ với chủ nhiệm lớp để được thêm vào nhóm lớp zalo, cung cấp lịch học, khai giảng và các thông tin cần thiết khác.

\* Hỗ trợ kỹ thuật đăng ký học trực tuyến và sử dụng phần mềm, xin vui lòng liên hệ với: ông Kiều Tuấn - ĐT: 037.552.6741 hoặc ông Doãn Văn Huy - ĐT: 0986.1010.80./.